OBS! Pårørende der assisterer med oprettelse af "Google Duo" må gerne have læst vejledningen til dem således, at assistancen kan ske på sikker vis.

# <u>Google Duo patientvejledning (opkald gennem browser – hvis du allerede har en gmail):</u>

"Google Duo"-opkald på en browser (NB: "Google Duo" fungerer kun i browserne Google Chrome, Firefox, Opera og Safari):

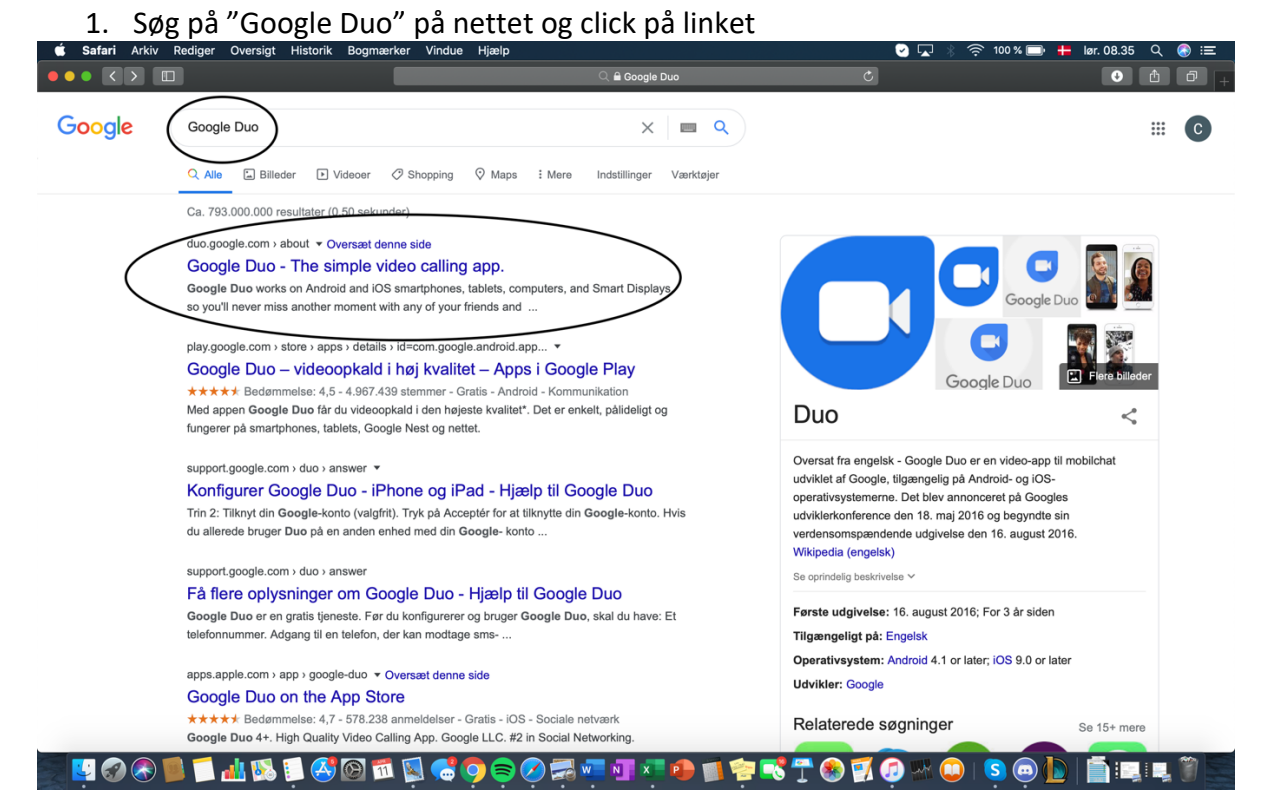

2. Click på "Try Duo for web" oppe i højre hjørne

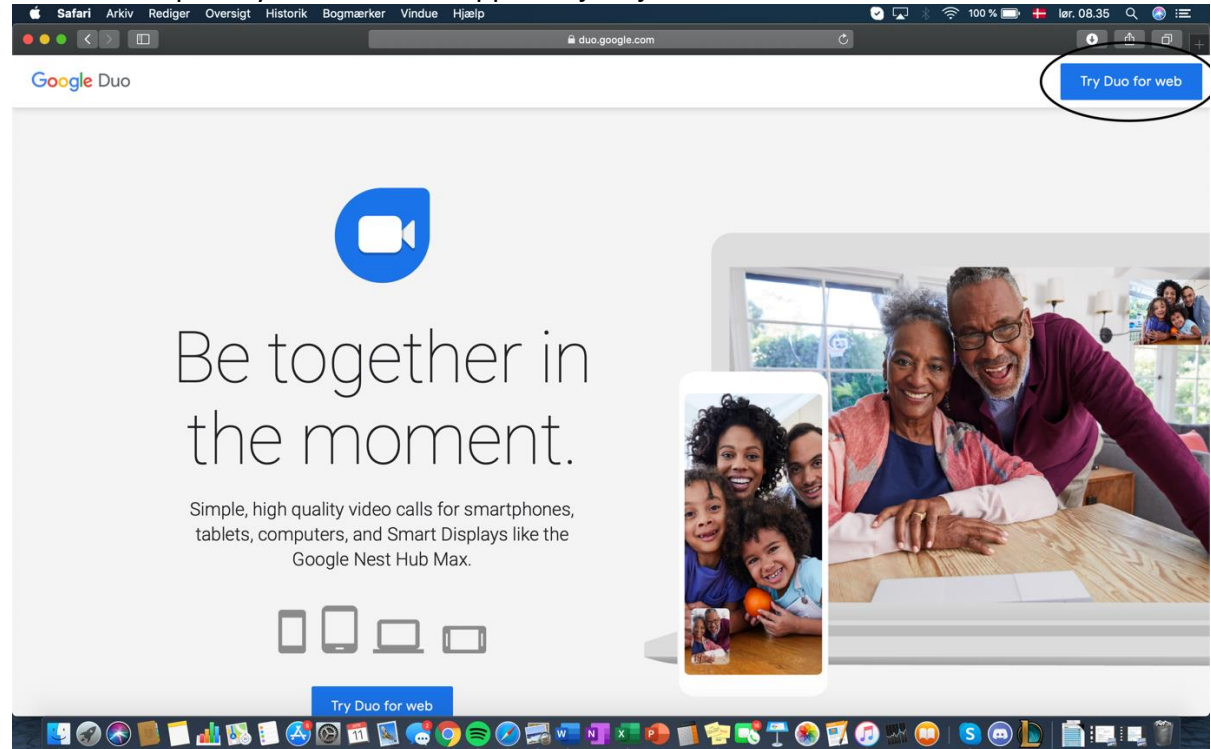

3. Tryk på eksisterende konto hvis du ønsker at benytte denne e-mailadresse ELLER tryk på "Brug en anden konto":

| Safari Arkiv Rediger Oversigt Historik Bogmærker     | Vindue Hjælp                                                                        | 🕑 🖵 🔅 🛜 65 % 🗈 🗕 lør. 11.03 🔍 🛞 🚍                         |
|------------------------------------------------------|-------------------------------------------------------------------------------------|-----------------------------------------------------------|
|                                                      |                                                                                     | ° Å Ø +                                                   |
|                                                      |                                                                                     |                                                           |
|                                                      |                                                                                     |                                                           |
|                                                      |                                                                                     |                                                           |
|                                                      |                                                                                     |                                                           |
|                                                      | Goode                                                                               |                                                           |
|                                                      | Google                                                                              |                                                           |
|                                                      | Vælg en konto                                                                       |                                                           |
|                                                      | John Jensen Logget ud                                                               |                                                           |
|                                                      | john.jensen@gmail.com                                                               |                                                           |
|                                                      | ③ Brug en anden konto                                                               |                                                           |
|                                                      | ළි- Fjern en konto                                                                  |                                                           |
|                                                      |                                                                                     |                                                           |
|                                                      |                                                                                     |                                                           |
|                                                      |                                                                                     |                                                           |
|                                                      |                                                                                     |                                                           |
|                                                      |                                                                                     |                                                           |
|                                                      | Dansk 🕶 Hjælp Privatliv Vilkår                                                      |                                                           |
|                                                      |                                                                                     |                                                           |
|                                                      |                                                                                     |                                                           |
|                                                      |                                                                                     |                                                           |
| 📰 🛱 🖉 🐼 📄 🗖 🖏 😳 🗑 🖓 🕅 🗰 🛱                            | 7 @ 9 @ # # # # # # # # # # # # # # # # #                                           | ₩ ψ × ♥   ͽ ♥ <b>₽</b>   <b>■</b> • <b>3</b> • <b>3 •</b> |
|                                                      |                                                                                     |                                                           |
| 4. Indtast e-mailadresse (k                          | un nødvendigt hvis du trykkede "Bru                                                 | ig en anden konto")                                       |
| Safari Arkiv Rediger Oversigt Historik Bogmærker Vir | ndue Hjælp I<br>≜ accounts.google.com Ć                                             | ✓ ↓ ※ 奈 76% ■) ┿ lør. 10.25 Q ⊗ Ⅲ O ① ① .                 |
|                                                      |                                                                                     |                                                           |
|                                                      |                                                                                     |                                                           |
|                                                      |                                                                                     |                                                           |
|                                                      |                                                                                     |                                                           |
|                                                      |                                                                                     |                                                           |
|                                                      | Google                                                                              |                                                           |
|                                                      | Log ind                                                                             |                                                           |
|                                                      | brug um dougie-konto                                                                |                                                           |
|                                                      | Mailadresse eller telefonnummer                                                     |                                                           |
|                                                      | Har du glemt mailadressen?                                                          |                                                           |
|                                                      |                                                                                     |                                                           |
|                                                      | Er det ikke din computer? Log ind via et privat<br>browservindue. Flere oplysninger |                                                           |
|                                                      |                                                                                     |                                                           |
|                                                      | Opret konto Næste                                                                   |                                                           |
|                                                      |                                                                                     |                                                           |
|                                                      |                                                                                     |                                                           |
|                                                      | Dansk 🕶 Hjælp Privatliv Vilkår                                                      |                                                           |
|                                                      |                                                                                     |                                                           |

5. Indtast din adgangskode til din e-mailadresse

| 🗯 Safari Arkiv Rediger Oversigt Historik Bogmærker V | indue Hjælp                                                                                                   | 💽 🔽 🔅 🎅 74% 🗊 📒 lør. 10.31 🔍 🛞 🖃 |
|------------------------------------------------------|----------------------------------------------------------------------------------------------------|----------------------------------|
|                                                      | 🕯 accounts.google.com 🔿                                                                                       | • • • +                          |
|                                                      | Coogle         Casper Noah Nilsson         Ogiv din adgangskode         Angiv din adgangskoden?         Neste |                                  |

## 

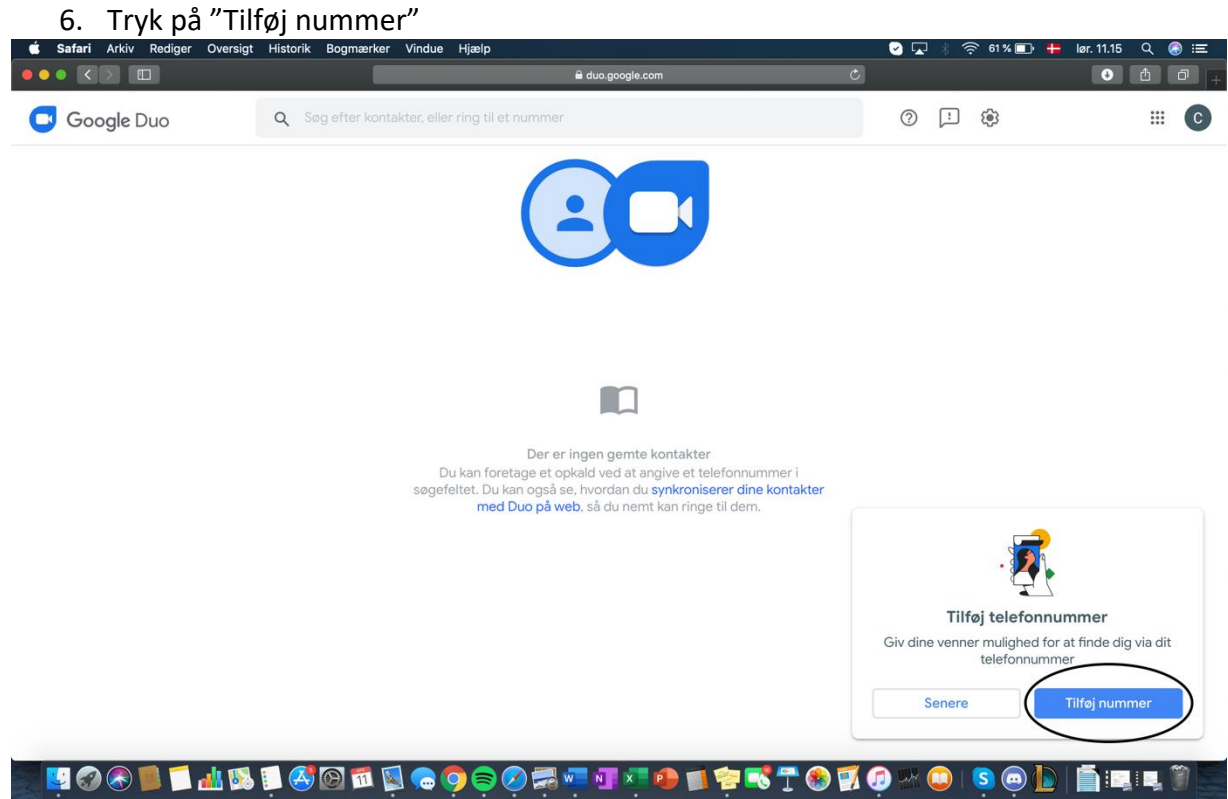

### 7. Indtast dit telefonnummer

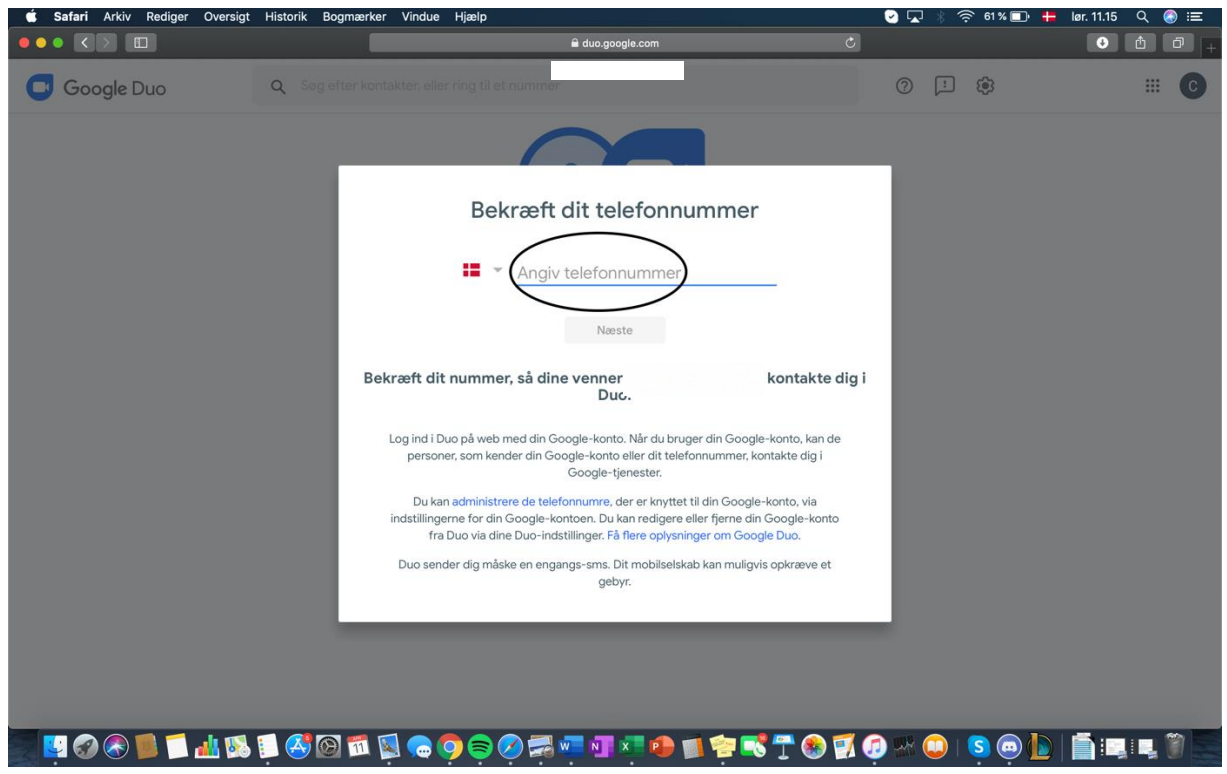

### 8. Man modtager nu en bekræftelseskode på SMS, som man skal indtaste

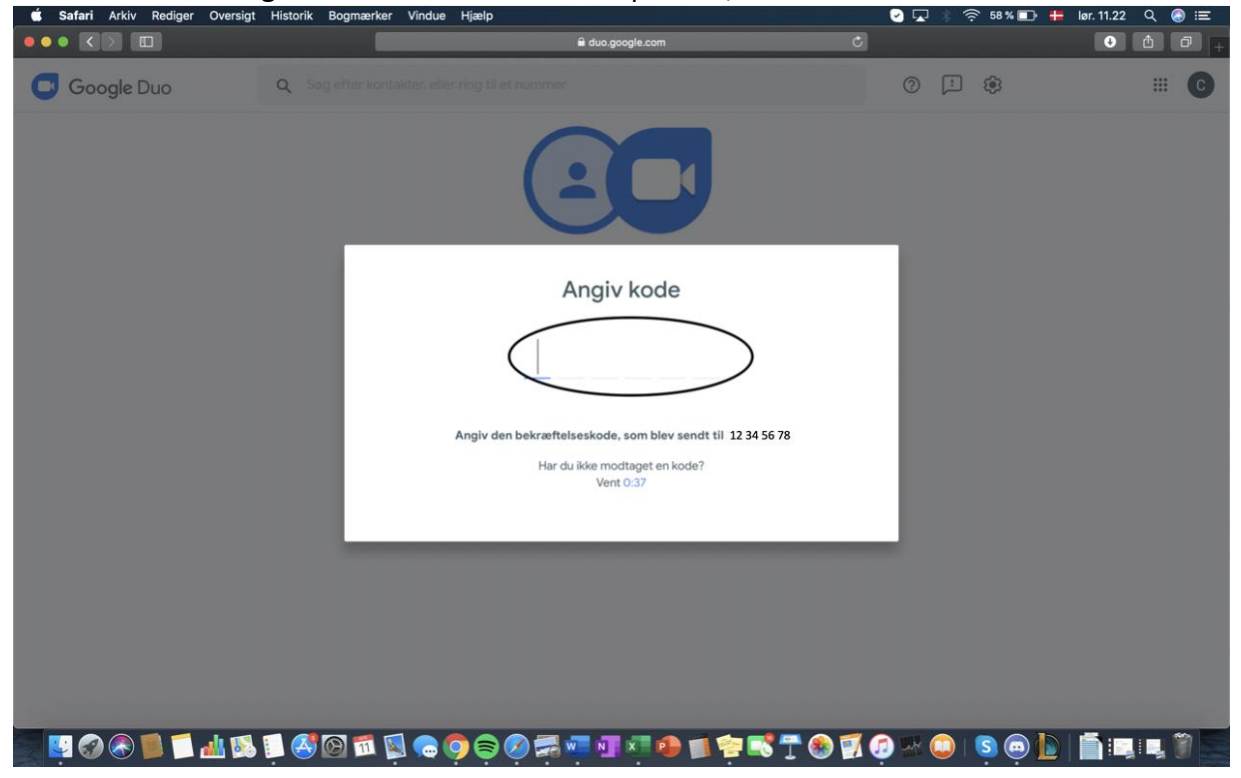

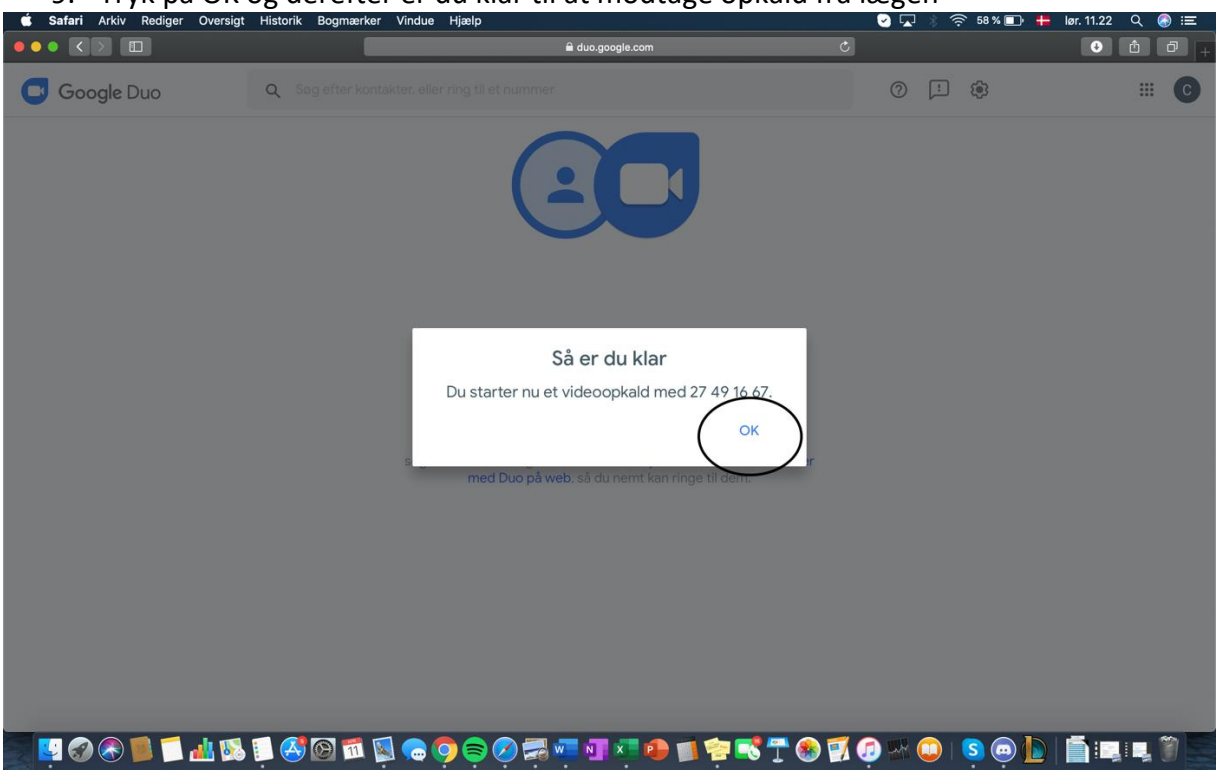

9. Tryk på OK og derefter er du klar til at modtage opkald fra lægen

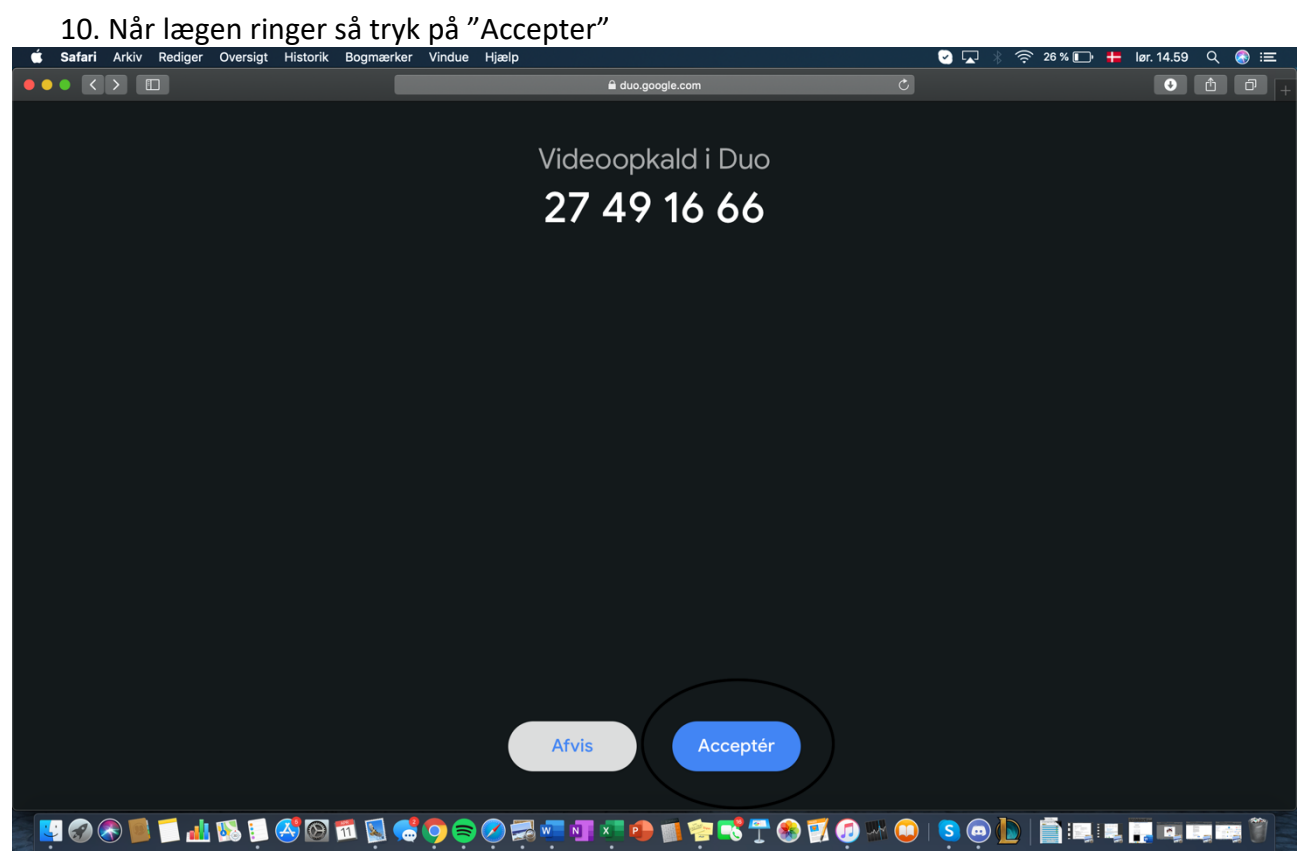